## การกรองรายงานให้แสดงเฉพาะพนักงาน ไม่แสดงรายชื่อพนักงานลาออก

## < วัตถุประสงค์

เพื่อให้ผู้ใช้งานสามารถพิมพ์รายงานต่างๆ เพื่อตรวจสอบความถูกต้องโคยมีข้อมูลเฉพาะพนักงานที่ ยังทำงานอยู่เท่านั้น

## 🛠 การพิมพ์รายงาน

หน้าจอ งานเงินเดือน > เถือกเมนูย่อย ผลการคำนวณเงินเดือน > เถือกเมนู รายงาน > เถือก รายงานที่ต้องการตรวจสอบ > ตัวอย่าง "รายงานสรุปยอดเงินเดือนพนักงานตามแผนกสังกัด"

| ผลการกำนวณ                                                                                    | and a strength of the local strength of the local strength of the |                                                                                                    |
|-----------------------------------------------------------------------------------------------|----------------------------------------------------------------------------------------------------|----------------------------------------------------------------------------------------------------|
| แฟ้ม ผลการศำนวณ เตรียมดิสก์<br>เครื่องคิดเลข ปฏิทิน เท็ม<br>การตั้งค่า ผลการเ<br>งานเง้นเลือน | รายงานส่งสรรพากร(F)<br>รายงานส่งสรรพากร (ฉบับที 3 ฉา.11/1/2555)(3)<br>รายงานส่งประกันสังคม(G)<br>รายงานส่งประกันสังคม (ฉบับที 2 ฉา.22/12/2546)(1)<br>รายงานส่งกรมพัฒนามีมือแรงงาน(H)                                                                                                    | <ul> <li>รายงานสรุปยอดเงินเดือนพนักงานตามแผนกลังกัด(<sup>9</sup>)</li> <li>รายงานสรุปยอดเงินเดือนพนักงานตามแผนกลังกัด (อัตรา)(0)</li> <li>รายงานสรุปยอดเงินเดือนพนักงานตามแผนกลังกัด (อัตรา)(0)</li> <li>รายงานสรุปยอดเงินเดือนพนักงานตามแผนกลังกัด (Drill Down)(0)</li> </ul> |
| งานบันทึกเวลา<br>งานผ่านเวป ⊳-⊖                                                               | รายงานสรุปยอดเงินเดือน (กระดาษต่อเนื่อง 15"x11")(5)<br>รายงานสรุปยอดเงินเดือน (กระดาษต่อเนื่อง 9"x11")(9)<br>PAYROLL SUMMARY REPORT<br>PAYROLL SUMMARY REPROT (9"x11")                                                                                                    | รายงานสรุปขอดเงินเดือนตามแผนกลังกัด(แสดงตามเงินเพิ่มเงินทัก)(B)<br>ตารางสรุปขอดเงินเดือนตามแผนกลังกัด(C)<br>รายงานสรุปขอดเงินเดือนพนักงานตามแผนกบัญชี(F)                                                                                                    |
| เงินได้เงินทัก                                                                                | ใบง่ายเงินเดือน(J)<br>PAY SLIP<br>รายงานง่ายเงินสด(L)                                                                                                    | รายงานสรุปขอดเงินเดือนพนักงานตามแผนกบัญชี (อัตรา)(5)<br>รายงานสรุปขอดเงินเดือนพนักงานตามแผนกบัญชี แยกเงินเพิ่ม/หัก(H)<br>รายงานสรุปขอดเงินเดือนพนักงานตามแผนกบัญชี (Drill Down)(R)                                                                                             |
| ผลการ<br>ศำนวณ                                                                                | รายงานโอนเงินเดือนเข้าธนาการ(M)<br>รายงานโอนเงินเข้าธนาการ เรียงตามรหัสแผนก, รหัสพนักงาน(N)                                                                                                    | ทะเบียนเงินเดือนตามแผนกลังกัด (Drill Down)(I)                                                                                                    |

🌶 ระบุ วันที่ผลการกำนวณเงินเดือน (วันที่ง่ายเงินที่ตั้งงวดเงินเดือนไว้) 🔿 คลิกปุ่ม บันทึก

| แฟม แก้ไข ที่นำต่าง วิธีใช้ 🥝 🎟 🗊<br>🕅 ทั้งหมด<br>📝 ช่วงวันที่วันที่ผลการศำนวณเงินเดือน |
|-----------------------------------------------------------------------------------------|
| <ul><li>โข้งหมด</li><li>10 ช่วงวันที่วันที่ผลการศำนวณเงินเดือน</li></ul>                |
| 📝 ช่วงวันที่วันที่ผลการศานวณเงินเดือน                                                   |
|                                                                                         |
| ต้อนต่ <u>31/01/2564</u> 🎁 มีช่วงน                                                      |
| ถึง 31/01/2564 โร๊ม เดือนน้อน                                                           |
|                                                                                         |
| 🗸 บันทึก 🗙 ยกเลิก                                                                       |
|                                                                                         |

คลิกที่ <u>กรองข้อมูล</u>

| รายงานสรุปยอดเงินเด่                   | เอนพนักงานตามแผนกสังกัด(C:\Program Files (x86)\EBP\BplusHrm v7.2\Repor |
|----------------------------------------|------------------------------------------------------------------------|
| แฟ้ม แก้ไข เครื่องมี                   | อ หน้าต่าง วิธีใช้ 🥝 💷 🗊                                               |
|                                        |                                                                        |
| พิมพ์ที่ใด                             | จอภาพ 🔻 🖧 เงื่อนไข                                                     |
| ชื่อเครื่องพิมพ์                       | HP Laser Jet P3010 Series (192.168.5.3)                                |
| แนวการพิมพ์                            | ตามแนวนอน                                                              |
| ขนาดกระดาษ                             | A4 {A4 210 x 297 mm}                                                   |
| <u>กรองข้อมล</u><br>( <sup>ไม</sup> ้) | 浸 เริ่มพิมพ์ 🗶 ยกเลิก                                                  |
|                                        |                                                                        |

เลือก ไอคอนเพิ่มเติม > ระบุ ชื่อข้อมูล สถานภาพพนักงาน (สามารถพิมพ์หรือคลิกเลือกรายการ ที่มีอยู่ได้) > เงื่อนไข เลือก = (เครื่องหมายเท่ากับ) > ข้อมูลที่เลือก พนักงาน > คลิกปุ่ม บันทึก

| 🍘 บันทึกตัวกรองข้อมูล - รายงานสรุปยอดเงินเดี<br> | ่อนพนักงานตา | เมแผนกส <b>ังกั</b> ด     |                 |          |  |  |  |  |  |  |
|--------------------------------------------------|--------------|---------------------------|-----------------|----------|--|--|--|--|--|--|
| - 💼 🛐 🧿 เพิ่มเติม แก้ไข                          | ອ<br>ລນ      | <b>()</b><br>พื้นฟู       | คันหา<br>สอบถาม | 3514     |  |  |  |  |  |  |
| ชื่อข้อมูล เงื่อนไข ข้อมูลที่เลือก               |              |                           |                 |          |  |  |  |  |  |  |
| สถานภาพพนักงาน                                   | =            | 🛇 พนักงาน 📄 ลาออก 💿 ลาพัก |                 |          |  |  |  |  |  |  |
|                                                  |              | 2                         |                 |          |  |  |  |  |  |  |
|                                                  |              |                           |                 |          |  |  |  |  |  |  |
|                                                  |              |                           |                 |          |  |  |  |  |  |  |
|                                                  |              |                           |                 |          |  |  |  |  |  |  |
|                                                  |              |                           | 🖌 บันทึก        | 🗙 ยกเล็ก |  |  |  |  |  |  |
|                                                  |              |                           |                 |          |  |  |  |  |  |  |

≽ คลิกปุ่ม เริ่มพิมพ์

| รายงานสรุปยอดเงินเดี | เอนพนักงานตามแมนกสังกัด(C:\Program Files (x86)\EBP\BplusHrm v7.2\Repor |
|----------------------|------------------------------------------------------------------------|
| แฟม แก้ไข เครื่องมี  | อ หน้าต่าง วิธีใช้ 🥝 📷 🕅                                               |
|                      |                                                                        |
| พิมพ์ที่ใด           | จอภาพ 🔹 🔂 เงื่อนไข                                                     |
| ชื่อเครื่องพิมพ์     | HP Laser Jet P3010 Series (192.168.5.3) 🔻                              |
| แนวการพิมพ่          | ตามแนวนอน 🔻                                                            |
| ขนาดกระดาษ           | A4 {A4 210 x 297 mm}                                                   |
|                      |                                                                        |
| <u>กรองข้อมูล</u>    | 😓 ເຈັ່ມທີມໜ້ 🗙 ຍກເລັກ                                                  |
|                      |                                                                        |
|                      |                                                                        |
|                      |                                                                        |

➤ หน้าจอปรับเปลี่ยนข้อความในรายงาน (มีเฉพาะรายงานบางประเภท) → พิมพ์รายละเอียด เลือก พิมพ์ (เพื่อแสดงชื่อพนักงาน) → และระบุรายละเอียดอื่นๆ ตามกำอธิบายด้านล่าง → กลิกปุ่ม บันทึก

| 🖀 ปรับเปลี่ยนข้อความในรายงาน            | 6a           |                 |                              |            |                |
|-----------------------------------------|--------------|-----------------|------------------------------|------------|----------------|
| แฟ้ม แก้ไข หน้าต่าง วิธีใช้             |              |                 | . N                          |            |                |
| - 💼 🎼<br>เครื่องคิดเลข ปฏิทิน เพิ่มเต้ม | (2)<br>แก้ไข | ອ<br>ລບ ສື່ນທີ່ | ) <sup>ไช</sup> ้ 🔊<br>คันหา | <br>สอบถาม | (2)<br>วิธีใช้ |
| ชื่อข้อความ                             |              |                 | ข้อความที่ต้องการ            |            |                |
| พิมพ์รายละเอียด                         | 🔘 พิมพ์      |                 | 🔘 ไม่พิมพ์                   |            |                |
| ลงชื่อผู้อนุมัติ                        |              |                 |                              |            |                |
| ลงชื่อผู้จัดทำ                          |              |                 |                              |            |                |
| ลงชื่อผู้ตรวจสอบ                        |              |                 |                              |            |                |
|                                         |              |                 |                              |            |                |
|                                         |              |                 |                              |            |                |
|                                         |              |                 |                              |            |                |
|                                         |              |                 | (                            | 🖌 บันทึก   | 🗙 ยกเลิก       |
|                                         |              |                 |                              |            |                |

คำอธิบาย

- ลงชื่อผู้อนุมัติ คือ การระบุรายชื่อเจ้าหน้าที่ที่เป็นผู้อนุมัติการทำเงินเดือน
- ลงชื่อผู้ตรวจสอบ คือ การระบุรายชื่อเจ้าหน้าที่ที่เป็นผู้จัดตรวจสอบการทำเงินเดือน
- ลงชื่อผู้จัดทำ คือ การระบุชื่อเจ้าหน้าที่ที่เป็นผู้จัดทำเงินเดือน

| <i>บริษัท</i> | ตัวอย่างโป                | รแกรม ลื              | -าาิฑิเ | เนส ห | งลัส จำก่  | โด               |             |           |            |                |               |           |          |           |           |           |            |            |               |
|---------------|---------------------------|-----------------------|---------|-------|------------|------------------|-------------|-----------|------------|----------------|---------------|-----------|----------|-----------|-----------|-----------|------------|------------|---------------|
| รายงา         | นสรปยอด                   | เงินเดือง             | นพบ้    | ์กงา  | นตามแผ     | <br>งนุกสังกัด   |             |           |            |                |               |           |          |           |           |           |            |            |               |
| ตั้งแต่วันที  | 31/01/2564 ถึงวัน         | เพี 31/01/25          | 64      |       |            |                  |             |           |            |                |               |           |          |           |           |           |            | ,          | หม้าที่ 1/1   |
| รหัส          | ชื่อพนักงาน               |                       |         | ว้น   | เงินเดือน  | ค่าล่วงเวลา เงิง | นได้หน้าที่ | สวัสด์การ | เงินรางวัล | เงินได้อื่น ห่ | ักบกพร่อง ห้ค | สวัสด์การ | ห้กอื่นๆ | ห้ออาษี   | ห้กกองทุน | ห้ก ปกสด. | ด้ำประกัน  | ห้กเงินกู้ | <b>สุทธ</b> ์ |
| รหัสสาขา      | 01                        | 5                     | ่านักง  | านให  | ល្         |                  |             |           |            |                |               |           |          |           |           |           |            |            |               |
| แคนก          | 01                        | พนักงาน               | l.      |       |            |                  |             |           |            |                |               |           |          |           |           |           |            |            |               |
| 001           | นายทดสอบ                  | บทคสอบ                |         | 31.00 | 50,000.00  | 0.00             | 0.00        | 0.00      | 0.00       | 0.00           | 0.00          | 0.00      | 0.00     | 7,500.00  | 5,000.00  | 75.00     | 0.00       | 1,000.00   | 36,425.00     |
| 003           | עלער און א                | ຣານາຍ<br>ແຮັດທີ່ທອສລາ | 150wî   | 31.00 | 5,000.00   | 0.00             | 0.00        | 0.00      | 0.00       | 0.00           | 0.00          | 0.00      | 0.00     | 2 285 00  | 0.00      | 75.00     | 0.00       | 0.00       | 57 640.00     |
| 005           | นายภาษับร้<br>มรีงรับออกไ | เข้ทออกให้ ภา<br>ไข้  | 19      | 31.00 | 100,000.00 | 0.00             | 0.00        | 0.00      | 0.00       | 0.00           | 0.00          | 0.00      | 0.00     | 0.00      | 0.00      | 75.00     | 0.00       | 0.00       | 99,925.00     |
| 006           | นายเทสปร<br>สังคม         | เท<br>ะกันสังคม เทส   | เประกัน | 31.00 | 20,000.00  | 0.00             | 0.00        | 0.00      | 0.00       | 0.00           | 0.00          | 0.00      | 0.00     | 0.00      | 0.00      | 75.00     | 0.00       | 0.00       | 19,925.00     |
| 007           | นายเหมา3                  | เหมา3                 |         | 31.00 | 17,000.00  | 0.00             | 0.00        | 0.00      | 0.00       | 0.00           | 0.00          | 0.00      | 0.00     | 0.00      | 0.00      | 75.00     | 0.00       | 0.00       | 16,925.00     |
| 008           | NUNSSE S                  | SF                    |         | 31.00 | 40,000.00  | 0.00             | 0.00        | 0.00      | 0.00       | 0.00           | 0.00          | 0.00      | 0.00     | 500.00    | 1,600.00  | 75.00     | 0.00       | 0.00       | 37,825.00     |
| 010           | นางประกัน                 | บ่านาญ                |         | 31.00 | 30,000.00  | 0.00             | 0.00        | 0.00      | 0.00       | 0.00           | 0.00          | 0.00      | 0.00     | 0.00      | 0.00      | 75.00     | 0.00       | 0.00       | 29,925.00     |
| รวมแผนก       | 01                        |                       |         | 8 eu  | 320,000.00 | 0.00             | 0.00        | 0.00      | 0.00       | 0.00           | 0.00          | 0.00      | 0.00     | 10,375.00 | 6,600.00  | 540.00    | 0.00       | 1,000.00   | 301,485.00    |
| รวมสาขา       | สำนักงานใหญ่              |                       |         | 8 mu  | 320,000.00 | 0.00             | 0.00        | 0.00      | 0.00       | 0.00           | 0.00          | 0.00      | 0.00     | 10,375.00 | 6,600.00  | 540.00    | 0.00       | 1,000.00   | 301,485.00    |
| รวมทั้งห      | มด ส                      | 8                     | คน      | -     | 320,000.00 | 0.00             | 0.00        | 0.00      | 0.00       | 0.00           | 0.00          | 0.00      | 0.00     | 10,375.00 | 6,600.00  | 540.00    | 0.00       | 1,000.00   | 301,485.00    |
|               |                           | ผู้จัดทำ              |         |       |            |                  |             |           |            | ∛ู้ตรวจสอบ     |               |           |          | ₹<br>Z    |           |           | ผู้อนุมัติ |            |               |

<u>โปรแกรมจะแสดงรายงานที่มีเฉพาะพนักงานที่ยังทำงานอยู่</u>

## \*\*<u>แนะนำช่องทางการติดต่อฝ่ายบริการ</u> :

กรณีที่ด้องการสอบถามเพิ่มเติม ท่านสามารถแจ้งรายละเอียดที่ต้องการทราบเพิ่มเติมได้ทาง Line@ ของฝ่ายบริการ คือ @businessplus\_pr ซึ่งจะมี เจ้าหน้าที่ให้บริการ ดังนี้

- ในเวลาทำการ วันจันทร์ ถึง วันศุกร์ ตั้งแต่เวลา 08.30 น. 17.30 น.
- นอกเวลาทำการ วันจันทร์ วันศุกร์ ตั้งแต่เวลา 17.30 น. 22.00 น. และ วันเสาร์ วันอาทิตย์ วันหยุคนักขัตฤกษ์ ตั้งแต่เวลา 08.30 น. 22.00 น.